# BioTime

# Руководство по установке

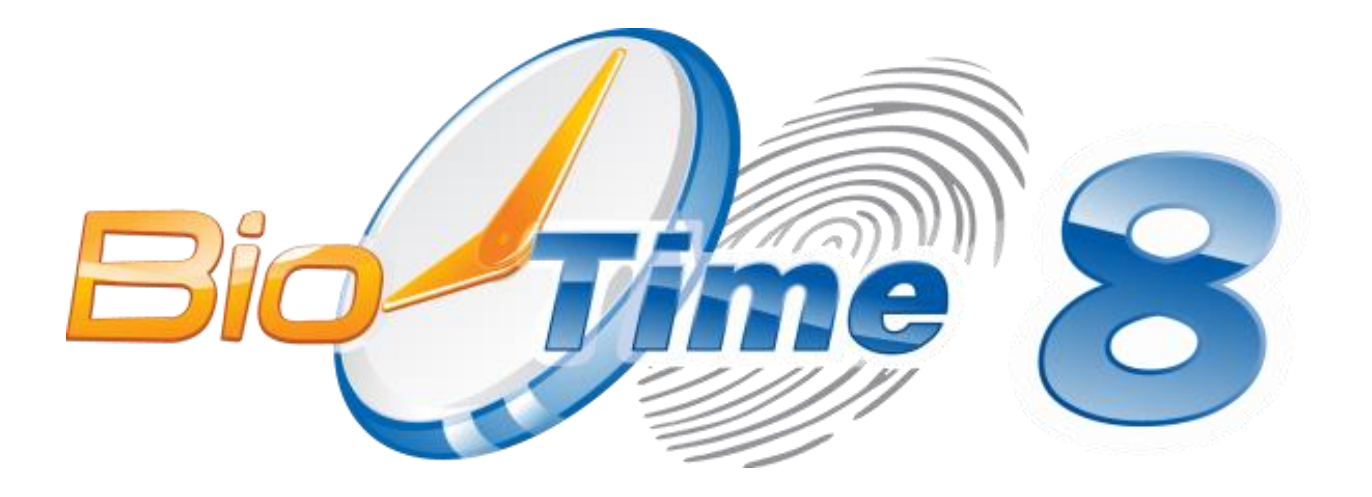

## Оглавление

| 1 Си | стемные требования                           | 3  |
|------|----------------------------------------------|----|
| 2 Ha | стройка компонентов и установка BioTime      | 4  |
| 2.1  | Перед установкой:                            | 4  |
| 2.2  | Начало установки и выбор компонентов BioTime | 6  |
| 2.3  | Настройка BioTime API                        | 13 |
| 2.4  | Настройка Gate Server                        | 15 |
| 2.5  | Настройка Web Manager                        | 16 |
| 3 Ок | ончание установки                            | 17 |

## 1 Системные требования.

Для установки системы BioTime8 необходимо:

- 1. Серверная операционная система Microsoft Windows Server 2012 (R2) и выше. Или десктопная операционная система Microsoft Windows 8.1/10/11 (x86/x64), кроме *HomeEdition* и ниже.
- 2. Microsoft.NET FrameWork 4.7 и выше.
- 3. Microsoft IIS 7.5 и выше.
- 4. Система управления базами данных:
  - Microsoft SQL2012 и выше, так же можно использовать бесплатное решение от Microsoft SQL Express и выше.
  - PostgreSQL Version 10 и выше.
- 5. Объем памяти не менее 8 Гб.
- 6. Процессор не менее **4 ядра 2.2ГГц** и выше.
- 7. от **100 Гбайт** свободного места на жестком диске.
- 8. 1 свободный порт USB для подключения USB ключа лицензии.
- 9. Наличие интернета для использования серверной лицензии и работы с удаленными биометрическими контроллерами.
- 10. Сетевой адаптер.

Минимальные требования построены из расчета: 10 терминалов, 500 человек 10 рабочих станций одновременно.

## 2 Настройка компонентов и установка BioTime.

### 2.1 Перед установкой:

- Решите, где будет установлено программное обеспечение центрального сервера BioTime и базы данных BioTime. Настоятельно рекомендуется для повышения производительности и обеспечения отказоустойчивости устанавливать ПО BioTime и базу данных на отдельных (выделенных) компьютерах.
- 2. Если Вы устанавливаете **BioTime** на десктопную операционную систему (**Windows 10**), может потребоваться перезагрузка компьютера.

Если устанавливаете на серверную операционную систему (**Windows Server R2**), перезагрузка после окончания установки **BioTime** не потребуется.

- 3. Скачайте дистрибутив, включающий в себя документацию и все компоненты, необходимые для установки BioTime 8. Для этого необходимо:
  - a. Открыть в браузере сайт <u>https://www.biotime.ru/</u>.
  - b. Перейти в «**МЕНЮ**» (*puc.* 1).

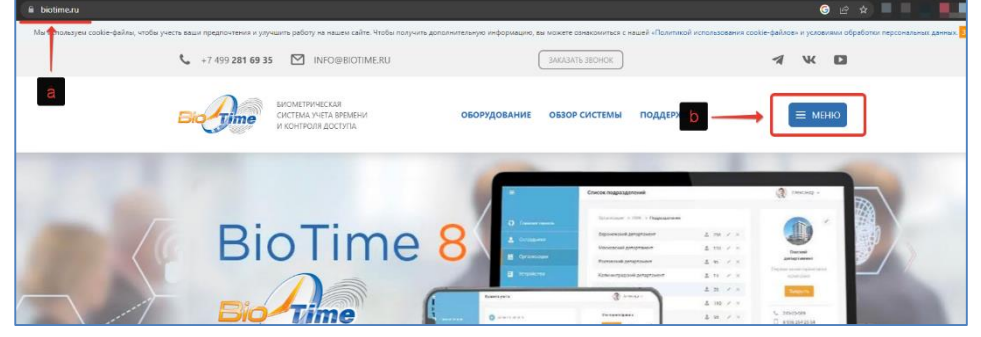

Puc. 1 Caŭm BioTime 8.

с. Выбрать пункт «СКАЧАТЬ ПО» (puc. 2).

| ЗАКАЗАТЬ З                  |                    | <i>⊲</i> X         |
|-----------------------------|--------------------|--------------------|
| ОБЗОР СИСТЕ                 | мы                 | ПОДДЕРЖКА          |
| УЧЕТ РАБОЧЕГО               | времени            | ПОДДЕРЖКА ВЮТІМЕ   |
| контроль дос                | ТУПА               | скачать по         |
| ДЛЯ IOS И ANDI              | ROID               | ИСТОРИЯ ВЕРСИЙ     |
| БИОМЕТРИЧЕСІ<br>ИДЕНТИФИКАЦ | КИЕ СИСТЕМЫ<br>ЦИИ | БЕСПЛАТНЫЙ ВЕБИНАР |
| PIOTIME 8                   |                    | ВОПРОС - ОТВЕТ     |
| DICTIME                     |                    | ОБУЧАЮЩЕЕ ВИДЕО    |
|                             |                    |                    |
|                             |                    |                    |
|                             |                    |                    |
|                             |                    |                    |
|                             | Terrandoparte      |                    |

Рис. 2 Пункт «СКАЧАТЬ ПО».

d. В разделе «Программное обеспечение - Последняя версия BioTime 8», скачать необходимый Вам дистрибутив (*puc. 3*).

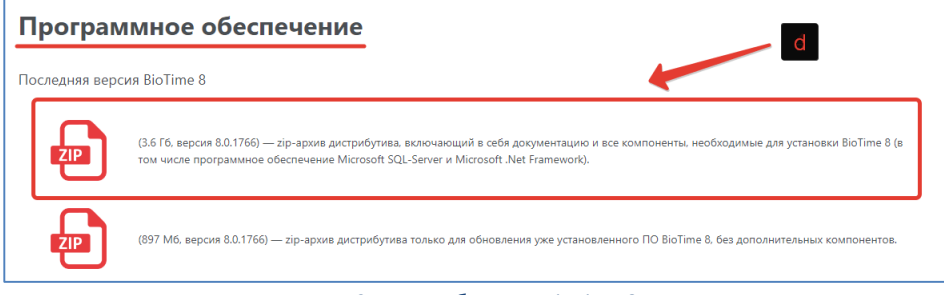

Рис. 3 Дистрибутивы ВіоТіте 8.

e. Разархивировав скачанный дистрибутив, запустить установочный файл (*Autorun\_BioTime8.exe*) (*puc. 4*).

| Лмя                                                  | Дата изменения   | Тип              | Размер   |
|------------------------------------------------------|------------------|------------------|----------|
| Acrobat Reader                                       | 10.11.2022 14:33 | Папка с файлами  |          |
| h Install                                            | 10.11.2022 14:32 | Папка с файлами  |          |
| 📊 Внешние обработки 1С                               | 10.11.2022 14:33 | Папка с файлами  |          |
| Документация                                         | 10.11.2022 14:33 | Папка с файлами  |          |
| 🔥 Драйвера                                           | 10.11.2022 14:33 | Папка с файлами  |          |
| <mark></mark> Предустанавливаемые компон <u>енты</u> | 10.11.2022 14:33 | Папка с файлами  |          |
| утилиты                                              | 10.11.2022 14:34 | Папка с файлами  |          |
| 🛋 autorun.ico                                        | 05.10.2021 15:19 | Файл "ІСО"       | 146 KE   |
| 🔄 autorun.inf 🛛 🦊                                    | 05.10.2021 15:19 | Сведения для уст | 1 КБ     |
| 🛞 Autorun_BioTime8.exe                               | 08.11.2022 12:58 | Приложение       | 888 KE   |
| Autorun_BioTime8.exe.config                          | 05.10.2021 15:19 | Исходный файл    | 2 КБ     |
| DevExpress.Data.v10.2.dll                            | 01.02.2017 15:48 | Расширение при   | 2 586 KE |
| DevExpress.Data.v10.2.xml                            | 01.02.2017 15:48 | Документ XML     | 1 103 KE |
| DevExpress.Utils.v10.2.dll                           | 01.02.2017 15:48 | Расширение при   | 3 332 KE |
| DevExpress.Utils.v10.2.xml                           | 01.02.2017 15:48 | Документ XML     | 380 KE   |
| DevExpress.XtraEditors.v10.2.dll                     | 01.02.2017 15:48 | Расширение при   | 1 708 КБ |
| DevExpress.XtraEditors.v10.2.xml                     | 01.02.2017 15:48 | Документ XML     | 1 114 КБ |
| Минимальные системные требования                     | 31.10.2019 13:18 | Текстовый докум  | 1 KE     |

Рис. 4 Установочный файл ВіоТіте 8.

4. Перед установкой **BioTime**, необходимо установить ПО для работы СУБД (**Microsoft SQL Server 2012 Express** и выше или **PostgreSQL Version 10** и выше).

## **2.2** Начало установки и выбор компонентов BioTime.

Для начала установки:

- 1. Запустите установочный файл «Autorun\_BioTime8.exe» (рис. 4).
- 2. Выберите «Установка BioTime» (рис. 5).

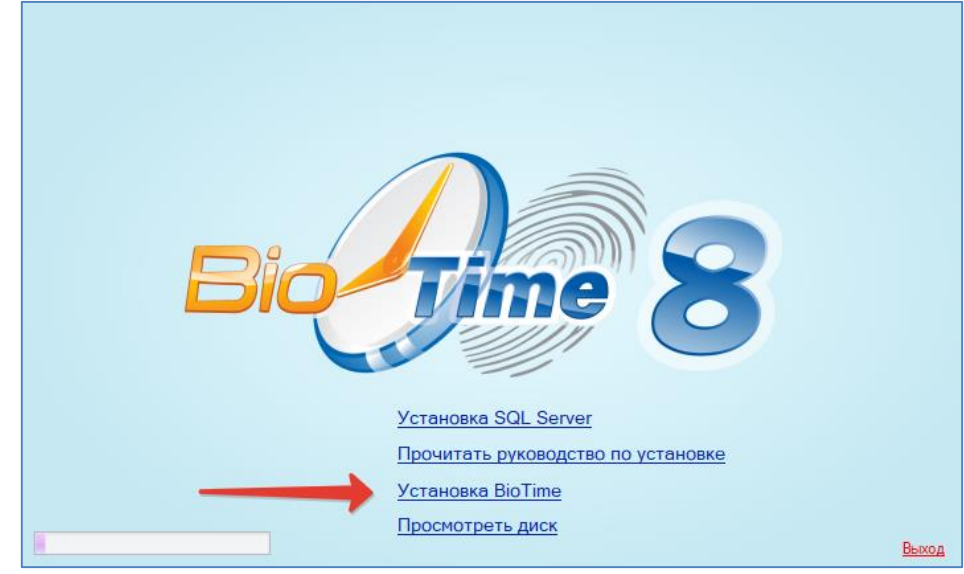

Рис. 5 Главный экран дистрибутива ВіоТіте8.

- Система проверит все ли компоненты установлены.
   При необходимости она предложит их установить автоматически.
- 4. Запустится установка недостающих компонентов (puc. 6).

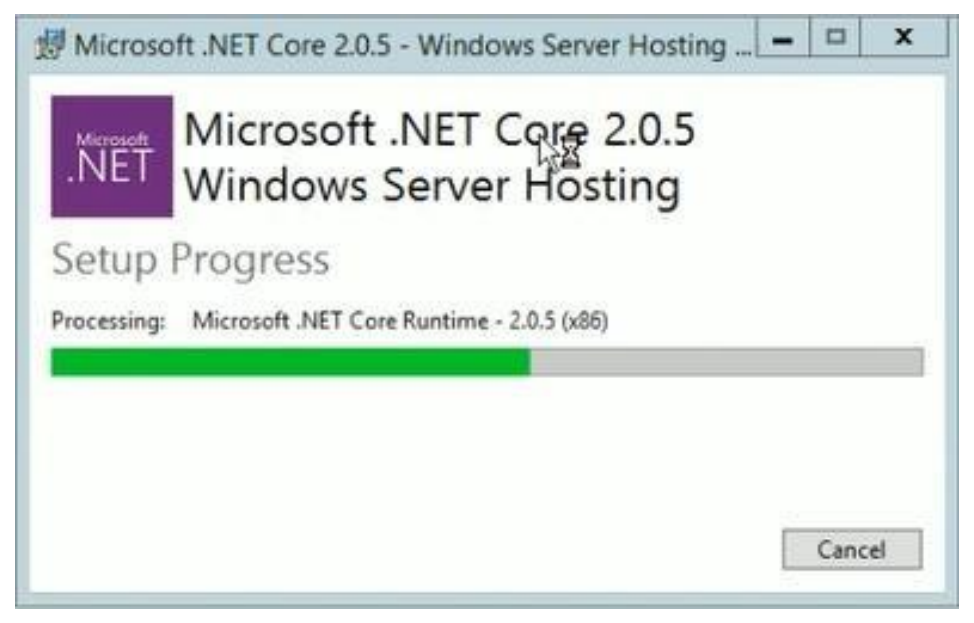

Рис. 6 Установка недостающих компонентов.

- 5. Выберите из списка необходимый тип установки (рис. 7):
  - «Типовая установка» (Установка всех компонентов ПО BioTime).
  - «Выборочная установка» (позволяет установить только выбранные пользователем компоненты).

| Установщик BioTime                                                                                                    | -      |        | Х |
|----------------------------------------------------------------------------------------------------|--------|--------|---|
| 📀 Установка ВіоТіте 8                                                                                                    |        |        |   |
| Добро пожаловать                                                                                                    |        |        |   |
| <ul> <li>Типовая установка (Установка всех компонентов на одном ПК)         <ul> <li>ВіоТіте АРІ - основная служба доступа к системе ВіоТіте</li> <li>Служба поддержки оборудования</li> <li>Улита установцик лицензии</li> <li>Служба сканирования ВіоТіте</li> <li>Служба сканирования ВіоТіте</li> <li>Редактор геокоординат</li> <li>Редактор отчётов</li> </ul> </li> <li>Выберите устанавливаемые компоненты самостоятельно</li> </ul> |        |        |   |
|                                                                                                    | anee > | Отмена | 9 |

Рис. 7 Выбор типа установки.

При выборе «**Выборочная установка**», выберите необходимые компоненты для установки (*puc. 8*).

| V            | BioTime API - основная служба доступа к системе BioTime | C:\Program Files (x86)\BioTime8\BioTime API             |
|--------------|---------------------------------------------------------|---------------------------------------------------------|
| $\checkmark$ | Служба поддержки оборудования                           | C:\Program Files (x86)\BioTime8\Gate Server             |
| $\checkmark$ | Служба управления BioTime                               | C:\Program Files (x86)\BioTime8\Web Manager             |
| $\checkmark$ | Утилита установщик лицензии                             | C:\Program Files (x86)\BioTime8\LicenseInstaller        |
| $\checkmark$ | Служба сканирования BioTime                             | C:\Program Files (x86)\BioTime8\OnlineEnroll            |
| $\checkmark$ | Редактор геокоординат                                   | C:\Program Files (x86)\BioTime8\GeoZoneEditorSetup      |
| $\checkmark$ | Редактор отчётов                                        | C:\Program Files (x86)\BioTime8\ReportLayoutEditorSetup |
|              |                                                         |                                                         |

Рис. 8 Выбор компонентов системы для установки.

Доступные для установки компоненты ПО:

- a. BioTime API основная служба доступа к системе BioTime. (BioTime API)
- b. Служба поддержки оборудования (Gate Server).
- с. Служба управления BioTime (Web Manager).
- d. Утилита установщик лицензии (LicenseInstaller).
- e. Служба сканирования BioTime (OnlineEnroll).
- f. Редактор геокоординат (GeoZoneEditor).
- g. Редактор отчетов (ReportLayoutEditor).
- 6. Нажмите кнопку «Далее >».

7. В окне лицензионного соглашения прочтите текст до конца.

При условии, что Вы согласны с содержанием лицензионного соглашения, отметьте пункт «**Принять лицензионное соглашение»** (*puc. 9*).

| Установщик BioTime                                                                                                    | -      |       | × |
|----------------------------------------------------------------------------------------------------|--------|-------|---|
| 📀 Установка ВіоТіте 8                                                                                                    |        |       |   |
| Лицензионное соглашение                                                                                                    |        |       |   |
| ЛИЦЕНЗИОННОЕ СОГЛАШЕНИЕ ОБ ИСПОЛЬЗОВАНИИ<br>ПРОГРАММНОГО ОБЕСПЕЧЕНИЯ КОМПАНИИ<br>BioLink Solutions                                                                                                    |        |       | Ĵ |
| ПРОЧТИТЕ ВНИМАТЕЛЬНО!                                                                                                    |        |       |   |
| В данном окне представлена лицензия на использование Вами,<br>как пользователем, программного обеспечения Компании<br>BioLink Solutions. Получение права на использование данного<br>программного обеспечения предполагает соблюдение условий,<br>изложенных ниже в тексте лицензии.                                                                         |        |       |   |
| ЛИЦЕНЗИЯ. Настоящее прикладное программное обеспечение<br>компании BioLink Solutions включает собственное программное<br>обеспеченике, разработанное компаниий BioLink Solutions и<br>используемое только совеместно с устройствами ввода<br>биометрических идентификаторов BioLink серии U-MATCH.<br>Программное обеспечение BioLink Solutions поставляется |        |       | • |
| ✓ Принять лицензионное соглашение                                                                                                    |        |       |   |
| A                                                                                                    | алее > | Отмен | а |

Рис. 9 Лицензионное соглашение.

- 8. Нажмите кнопку «Далее >».
- 9. Начнется установка компонентов ПО (*puc. 10*).

| Устан | овщик BioTin  | ne                                                      |                                                  | -        |        | × |
|-------|---------------|---------------------------------------------------------|--------------------------------------------------|----------|--------|---|
| e     |               |                                                         |                                                  |          |        |   |
| 1     | Выполня       | ется                                                    |                                                  |          |        |   |
|       |               | BioTime API - основная служба доступа к системе BioTime | C:\Program Files (x86)\BioTime8\BioTime API      |          |        |   |
|       |               | Служба поддержки оборудования                           | C:\Program Files (x86)\BioTime8\Gate Server      |          |        |   |
|       |               | Служба управления BioTime                               | C:\Program Files (x86)\BioTime8\Web Manager      |          |        |   |
|       |               | Утилита установщик лицензии                             | C:\Program Files (x86)\BioTime8\LicenseInstaller |          |        |   |
|       |               | Служба сканирования BioTime                             | C:\Program Files (x86)\BioTime8\OnlineEnroll     |          |        |   |
|       | $\checkmark$  | Редактор геокоординат                                   | C:\Program Files (x86)\BioTime8\GeoZoneEditorS   | etup     |        |   |
|       |               | Редактор отчётов                                        | C:\Program Files (x86)\BioTime8\ReportLayoutEd   | litorSet | up     |   |
|       |               |                                                         |                                                  |          |        |   |
|       | BioTime API - | основная служба доступа к системе BioTime               |                                                  |          |        |   |
|       |               |                                                         | Далее >                                          |          | Отмена |   |

Рис. 10 Установка компонентов ВіоТіте.

После установки основных компонентов ПО, необходимо настроить подключение к серверу **SQL**, при помощи «Конфигуратора БД BioTime».

#### 10. Конфигурация БД.

Выберите СУБД из ниже представленных (рис. 11).

| Установщик ВіоТіг | Конфигуратор БД BioTime                                                                                                    | x      |       | × |
|-------------------|----------------------------------------------------------------------------------------------------|--------|-------|---|
| 📀 Установка Ві    | 📀 Конфигурация базы данных                                                                                                    |        |       |   |
| Заверше           | Подключение к серверу SQL                                                                                                    |        |       |   |
|                   | 8                                                                                                    |        |       |   |
|                   | Выбор СУБД         PostgreSql Server           Иня сервера         Microsoft Sql Server           РозtgreSql Server         РозtgreSql Server           База данных         ×           Иня входа         розtgres           Пароль         ***** |        |       |   |
|                   | Дanee >                                                                                                    | Отмена | Отмен | Э |

Рис. 11 Подключение к серверу SQL.

- 11. Настройте необходимую вам СУБД (рис. 12 или рис. 16):
- Microsoft SQL Server.

| Установщик ВіоТії <mark>Конф</mark> | ригуратор БД BioTime | ×                      |        | × |
|-------------------------------------|----------------------|------------------------|--------|---|
| Установка Ві                        | Конфигурация базы д  | анных                  |        |   |
| Заверше                             | Подключение          | к серверу SQL          |        |   |
|                                     | Bio                  | 8                      |        |   |
|                                     | Выбор СУБД           | Microsoft Sql Server 🔹 |        |   |
|                                     | Имя сервера 🙎        | ,\squexpress           |        |   |
|                                     | База данных          | BioTime8               |        |   |
|                                     | 🔲 Проверка подлин    | юсти SQL Server        |        |   |
|                                     | Имя входа            |                        |        |   |
|                                     | Пароль               |                        |        |   |
|                                     |                      |                        |        |   |
|                                     |                      | Далее > Отмена         | Отмена | 3 |

Рис. 12 Настройка СУБД Microsoft SQL Server.

- а. Настройте правильное подключение к вашей СУБД. Укажите «Имя сервера» и «Базы данных». При необходимости укажите «Имя входа» и «Пароль».
- b. Нажмите «**Далее >**».

с. При первом подключении к СУБД, если у Вас не создана **БД ВіоТіте**, Вы получите сообщение «**Ошибка подключения**» (*puc. 13*).

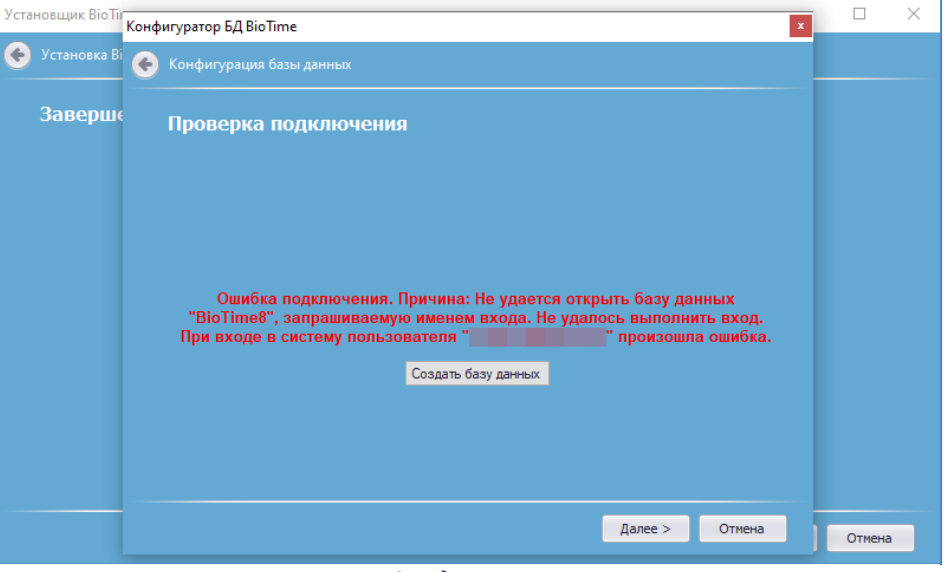

Рис. 13 Подключение к БД.

Необходимо нажать кнопку **«Создать базу данных»**, для создания пустой базы данных в Вашей СУБД.

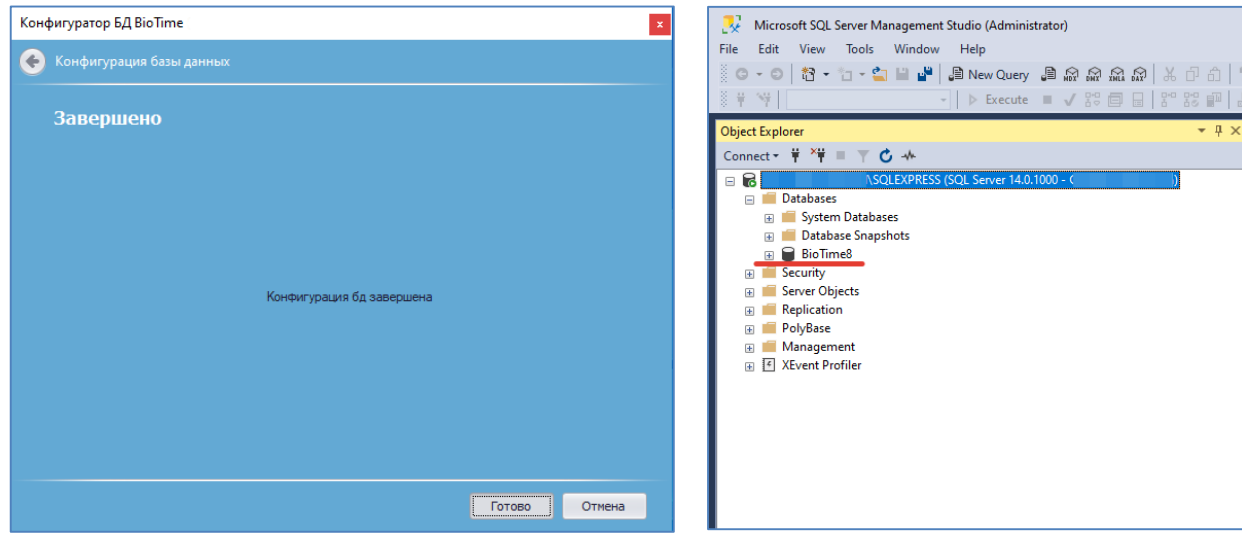

d. Конфигурация БД завершена (puc. 14).

Рис. 14 Успешное завершение конфигурации БД.

Рис. 15 БД BioTime8 (Microsoft SQL Server).

• PostgreSQL Server.

| Установщик ВіоТії<br>Конф | игуратор БД BioTime |                     |        | × |
|---------------------------|---------------------|---------------------|--------|---|
| 📀 Установка Ві            | Конфигурация базы д | анных               |        |   |
| Заверше                   | Подключение         | к серверу SQL       |        |   |
|                           | Bioly               | 8                   |        |   |
|                           | Выбор СУБД          | PostgreSql Server 👻 |        |   |
|                           | Имя сервера         | localhost           |        |   |
|                           | База данных         | BioTime8            |        |   |
|                           | Имя входа           | postgres            |        |   |
|                           | Пароль              | ****                |        |   |
|                           |                     |                     |        |   |
|                           |                     | Далее > Отмена      | Отмена | 3 |

Рис. 16 Настройка СУБД PostgreSQL.

- а. Настройте правильное подключение к вашей СУБД. Укажите «Имя сервера» и «Базы данных». Если «Имя входа» и «Пароль» отличаются от стандартных, укажите их.
- b. Нажмите «Далее >».
- с. При первом подключении к СУБД, если у Вас не создана БД **BioTime**, Вы получите сообщение **«Ошибка подключения. База данных не существует»** (*puc. 17*).

| Установщик ВіоТії | Конфигуратор БД ВіоТіте 🗴                              |        | × |
|-------------------|--------------------------------------------------------|--------|---|
| 🔶 Установка Ві    | 📀 Конфигурация базы данных                             |        |   |
| Заверше           | Проверка подключения                                   |        |   |
|                   |                                                        |        |   |
|                   |                                                        |        |   |
|                   | Ошибка подключения. Причина: База данных не существует |        |   |
|                   | Создать базу данных                                    |        |   |
|                   |                                                        |        |   |
|                   |                                                        |        |   |
|                   | Далее > Отмена                                         | Отмена | 3 |

Рис. 17 Подключение к БД.

Необходимо нажать кнопку **«Создать базу данных»**, для создания пустой базы данных в Вашей СУБД. d. Конфигурация БД завершена (*puc. 18*).

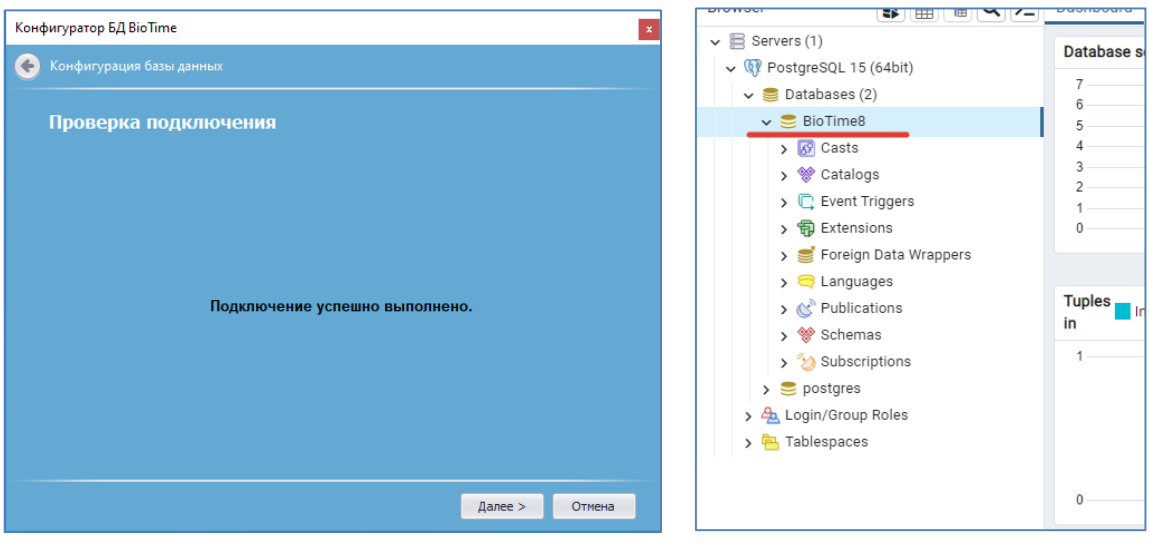

Рис. 18 Успешное завершение конфигурации БД.

Рис. 19 БД BioTime8 (PostgreSQL).

## **2.3** Настройка ВіоТіте АРІ.

Компонент **BioTime API** является основным в системе **BioTime**. Он отвечает за логику работу и проведение операций. **BioTime API** позволяет заносить данные в базу, а также импортировать их из других систем в компании, например, из *ERP-системы* или *1С-бухгалтерии*. Данный компонент обеспечивает работу веб-интерфейса (сайта) **BioTime** и необходим для системы контроля доступа.

Если данный компонент не требуется в работе – переходите к следующему разделу. Если требуется установить компонент **BioTime API**, то:

1. Выставите опцию **BioTime API** (*puc. 20*) в списке компонентов для установки **BioTime**.

| овщи    | кBioTim  | ne                                                      | — [                                                     | ב     |
|---------|----------|---------------------------------------------------------|---------------------------------------------------------|-------|
|         | овка Віс |                                                         |                                                         |       |
|         |          |                                                         |                                                         |       |
| Выб     | ерит     | е необходимые компоненты системы                        |                                                         |       |
|         |          |                                                         |                                                         |       |
| <b></b> | <b>V</b> | ВіоТіте API - основная служба доступа к системе ВіоТіте | C:\Program Files (x86)\BioTime8\BioTime API             |       |
|         |          | Служба поддержки оборудования                           | C:\Program Files (x86)\BioTime8\Gate Server             |       |
|         |          | Служба управления BioTime                               | C:\Program Files (x86)\BioTime8\Web Manager             |       |
|         |          | Утилита установщик лицензии                             | C:\Program Files (x86)\BioTime8\LicenseInstaller        |       |
|         |          | Служба сканирования BioTime                             | C:\Program Files (x86)\BioTime8\OnlineEnroll            |       |
|         |          | Редактор геокоординат                                   | C:\Program Files (x86)\BioTime8\GeoZoneEditorSetup      |       |
|         |          | Редактор отчётов                                        | C:\Program Files (x86)\BioTime8\ReportLayoutEditorSetup |       |
|         |          |                                                         |                                                         |       |
|         |          |                                                         |                                                         |       |
|         |          |                                                         |                                                         |       |
|         |          |                                                         |                                                         |       |
|         |          |                                                         |                                                         |       |
|         |          |                                                         |                                                         |       |
|         |          |                                                         |                                                         |       |
|         |          |                                                         |                                                         |       |
|         |          |                                                         |                                                         |       |
|         |          |                                                         | Janee > 0                                               | TMOU: |

Рис. 20 ВіоТіте API – основная служба доступа к системе ВіоТіте.

- 2. Откроется окно настроек **BioTime API FormAPIConfiguration** (*puc. 21 или puc. 22 в зависимости от выбранного провайдера БД*.).
- 3. Выберите провайдера базы данных.

| Установка BioTime 8        | стройки: BioTime API                           | ×                                              |                                                 |
|----------------------------|------------------------------------------------|------------------------------------------------|-------------------------------------------------|
|                            | Настройки службы                               |                                                |                                                 |
| Выберите необ              | Папка установки                                | C:\Program Files (x86)\BioTime8\BioTir Выбрать |                                                 |
| BioTime                    | Основное                                       |                                                | ne API                                          |
| Служба                     | Адрес публикации                               | http://*:9000/                                 | Server                                          |
| Утилит                     | Язык                                           | ru                                             | vanager<br>ieInstaller                          |
| Служба<br>Редакт<br>Редакт | Настройки базы данных<br>Провайдер базы данных | Microsoft Sql Server 🔹 🔻                       | tEnroll<br>oneEditorSetup<br>tLayoutEditorSetup |
|                            | Экземпляр MSSQL                                | (local) \SQLEXPRESS                            |                                                 |
|                            | Имя базы данных                                | BioTime8                                       |                                                 |
|                            | Использовать SQL ав                            | горизацию                                      |                                                 |
|                            | Логин                                          | sa                                             |                                                 |
|                            | Пароль                                         | ****                                           |                                                 |
|                            |                                                | Ok Отмена                                      |                                                 |
|                            |                                                |                                                |                                                 |

a. Окно настроек Microsoft Sql Server (рис.21).

14

#### b. Окно настроек PostgreSql Server (рис.22).

| Установщик BioTime      |                        |                                                | ×                       |
|-------------------------|------------------------|------------------------------------------------|-------------------------|
| 📀 Установка BioTime 8 H | lастройки: BioTime API | ×                                              |                         |
|                         | Настройки службы       |                                                |                         |
| Выберите необ           | Папка установки        | C:\Program Files (x86)\BioTime8\BioTir Выбрать |                         |
| BioTime                 | Основное               |                                                | e API                   |
| Служба                  | Адрес публикации       | http://*:9000/                                 | Server                  |
| Утилит.                 | Язык                   | ru                                             | eInstaller              |
| Служба<br>Редакт        | Настройки базы данных  |                                                | Enroll<br>meEditorSetup |
| 🗌 Редакт                | Провайдер базы данных  | PostgreSql Server 👻                            | tLayoutEditorSetup      |
|                         | Сервер                 | localhost                                      |                         |
|                         | Имя базы данных        | BioTime8                                       |                         |
|                         | Логин                  | postgres                                       |                         |
|                         | Пароль                 | ****                                           |                         |
|                         |                        |                                                |                         |
|                         |                        | ОК Отмена                                      |                         |
|                         |                        | OTMEHA                                         |                         |
|                         |                        |                                                | далее > ОТмена          |

Рис. 22 Настройка BioTime API для PostgreSql Server.

- Введите название SQL-сервера, к которому будет происходить подключение, в поле: «Экземпляр MSSQL» - для Microsoft Sql Server. «Сервер» - дляPostgreSQL Server.
   Оставьте название, заданное по умолчанию, если не требуется иначе.
- 5. Введите название базы данных, которая будет создана, в поле **«Имя базы данных»**. Оставьте название, заданное *по умолчанию BioTime8*, если не требуется иначе.
- 6. Введите логин для доступа к указанному выше SQL-серверу в поле **«Логин»**. Оставьте значение, заданное по умолчанию, если не требуется иначе.
- 7. Введите пароль для доступа к указанному выше SQL-серверу в поле **«Пароль»**. Оставьте значение, заданное по умолчанию, если не требуется иначе.
- Укажите порт для подключения по API в поле «Адрес публикации».
   Оставьте значение, заданное по умолчанию <u>http://\*:9000/</u> (<u>http://localhost:9000/</u>), если не требуется иначе.

### 2.4 Haстройка Gate Server.

Данный компонент отвечает за работу биометрических терминалов контроля доступа. Он позволяет задать проходные и устройства, контролирующие доступ к этим проходным. Если данный компонент не требуется в работе – переходите к следующему разделу. Если требуется установить компонент **GateServer**, то:

1. Выставите опцию GateServer в списке компонентов для установки BioTime (puc. 23).

| Устан | ювщик BioTin | ne                                                      | _                                                  |       | × |
|-------|--------------|---------------------------------------------------------|----------------------------------------------------|-------|---|
| ¢     |              |                                                         |                                                    |       |   |
|       | Выберит      | е необходимые компоненты системы                        |                                                    |       |   |
|       |              |                                                         |                                                    |       | _ |
|       |              | BioTime API - основная служба доступа к системе BioTime | C:\Program Files (x86)\BioTime8\BioTime API        |       |   |
|       |              | Служба поддержки оборудования                           | C:\Program Files (x86)\BioTime8\Gate Server        |       |   |
|       |              | Служба управления BioTime                               | C:\Program Files (x86)\BioTime8\Web Manager        |       |   |
|       |              | Утилита установщик лицензии                             | C:\Program Files (x86)\BioTime8\LicenseInstaller   |       |   |
|       |              | Служба сканирования BioTime                             | C: \Program Files (x86) \BioTime8 \OnlineEnroll    |       |   |
|       |              | Редактор геокоординат                                   | C:\Program Files (x86)\BioTime8\GeoZoneEditorSetu  | р     |   |
|       |              | Редактор отчётов                                        | C:\Program Files (x86)\BioTime8\ReportLayoutEditor | Setup |   |
|       |              |                                                         |                                                    |       |   |
|       |              |                                                         |                                                    |       |   |
|       |              |                                                         |                                                    |       |   |
|       |              |                                                         |                                                    |       |   |
|       |              |                                                         |                                                    |       |   |
|       |              |                                                         |                                                    |       |   |
|       |              |                                                         |                                                    |       |   |
|       |              |                                                         |                                                    |       |   |
|       |              |                                                         |                                                    |       |   |
|       |              |                                                         |                                                    |       |   |
|       |              |                                                         | Далее >                                            | Отмен | a |

Рис. 23 Служба поддержки оборудования.

2. Откроется окно настроек Gate Server (puc. 24).

| неооход<br>н<br>ВіоТіте АРІ<br>Служба по.<br>Служба улі<br>Утилита ус<br>Служба ска<br>Редактор г<br>Редактор с | имые комп<br>астройки: Gate Se<br>Настройки служ<br>Папка установки<br>Настройки дост<br>Адрес<br>Логин | OHEHTBI CИСТЕМЫ<br>erver<br>бы<br>и <mark>G:\Program Files (x86)\BioTime8\Gate Serv</mark> Выбрать<br>упа к: BioTime API<br>http://ocalhost:9000/<br>gate | X<br>pTime API<br>ste Server<br>eb Manager<br>enseltstaller<br>nineEnroll<br>soZoneEditorSetup<br>sportLayoutEditorSetup |
|----------------------------------------------------------------------------------------------------|----------------------------------------------------------------------------------------------------|----------------------------------------------------------------------------------------------------|----------------------------------------------------------------------------------------------------|
|                                                                                                    |                                                                                                    | Ок Отмена                                                                                                    | -                                                                                                    |

Puc. 24 Настройка Gate Server.

- Укажите порт подключения к API в поле «Адрес».
   Оставьте значение, заданное по умолчанию (<u>http://localhost:9000/</u>), если не требуется иначе.
- Введите логин для доступа к создаваемому Gate Server в поле «Логин».
   Оставьте значение, заданное по умолчанию (gate1), если не требуется иначе.
- 5. Введите пароль для доступа к создаваемому **Gate Server** в поле **«Пароль»**. Оставьте значение, заданное по умолчанию (*1234*), если не требуется иначе.
- 6. Нажмите кнопку «**Ok»**.

### **2.5** Настройка Web Manager.

Компонент **Web Manager** визуализирует данные и процессы работы **BioTime**: выводит графики, списки, обеспечивает понятный и простой доступ к функциям системы. Таким образом **Web Manager** отвечает за графический веб-интерфейс.

Если данный компонент не требуется в работе – переходите к следующему разделу. Если требуется установить компонент **Web Manager**, то:

1. Выставите опцию Web Manager в списке компонентов для установки BioTime (puc. 25).

| Установщик BioTim | re                                                                                                    | -                                                                                                    |                | × |
|-------------------|----------------------------------------------------------------------------------------------------|----------------------------------------------------------------------------------------------------|----------------|---|
| 📀 Установка Віс   |                                                                                                    |                                                                                                    |                |   |
| Выберит           | е необходимые компоненты системы                                                                                                    |                                                                                                    |                |   |
|                   | ВюТіте АРІ - основная служба доступа к системе ВюТіте<br>Служба поддержки оборудования<br>Служба управления ВюТіте<br>Утилита установщик лицензии<br>Служба сканирования ВюТіте<br>Редактор геокоординат<br>Редактор отчётов | C:\Program Files (x86)\BioTime8\BioTime API<br>C:\Program Files (x86)\BioTime8\Gate Server<br>C:\Program Files (x86)\BioTime8\Web Manager<br>C:\Program Files (x86)\BioTime8\UcenseInstaller<br>C:\Program Files (x86)\BioTime8\OnlineErroll<br>C:\Program Files (x86)\BioTime8\GeoZoneEditorSe<br>C:\Program Files (x86)\BioTime8\GeoportLayoutEdit | tup<br>orSetup |   |
|                   |                                                                                                    | Далее >                                                                                                    | Отмен          | a |

Рис. 25 Служба управления ВіоТіте.

2. Откроется окно «Настройки: WebManager» (рис. 26).

Введите название сайта в поле «Название сайта».

Оставьте значение, заданное по умолчанию (biolink3), если не требуется иначе.

| Установщик BioTim     | e                                                                                                    | - 🗆 X           |
|-----------------------|----------------------------------------------------------------------------------------------------|-----------------|
| 📀 Установка Віо       | Time 8                                                                                                    |                 |
| н<br>Выбери<br>☑<br>☑ | Iастройки: WebManager<br>Настройки IIS<br>✓ Использовать IIS<br>Название сайта biolink3<br>Порт сайта 5001                            |                 |
|                       | Настройки службы<br>Папка установки <sup>(</sup> C:\Program Files (x86)\BioTime8\Web Manager Bыбра<br>Настройки доступа к BioTime API | ıр<br>ты rSetup |
|                       | Адрес http://localhost:9000/<br>Язык ru                                                                                               |                 |
|                       |                                                                                                    | далее > Отмена  |

Рис. 26 Настройка WebManager.

3. Введите порт сайта в поле «Порт сайта».

Оставьте значение, заданное по умолчанию (5001), если не требуется иначе. Для перехода на сайт после установки введите в адресной строке браузера IP-адрес сервера и указанный порт сайта, например, <u>http://localhost:5001/</u>

4. Нажмите кнопку «**Ok**».

## 3 Окончание установки.

После завершения установки компонентов ПО BioTime и настройки подключения к СУБД:

1. Нажмите кнопку «Готово» (puc. 27).

| Установщик BioTime                     | -  |        | Х |
|----------------------------------------|----|--------|---|
| 📀 Установка ВіоТіте 8                  |    |        |   |
|                                        |    |        |   |
| Завершено                              |    |        |   |
|                                        |    |        |   |
|                                        |    |        |   |
|                                        |    |        |   |
|                                        |    |        |   |
|                                        |    |        |   |
|                                        |    |        |   |
|                                        |    |        |   |
|                                        |    |        |   |
|                                        |    |        |   |
|                                        |    |        |   |
|                                        | во | Отмена |   |
| Рис. 27 Завершение установки ВіоТіте8. |    |        |   |

2. Проверьте работу **BioTime**.

Запустите браузер и введите в адресной строке браузера IP- адрес сервера и порт сайта <u>http://localhost:5001/</u> (*puc. 28*).

| O Isoahoot 5001/Account/Login//Beturni04-%27 | Sic Time 8                                                                                                    | * £ \$ |
|----------------------------------------------|----------------------------------------------------------------------------------------------------|--------|
|                                              | Action of the second accession of the second accession |        |
|                                              |                                                                                                    |        |

Рис. 28 Запуск ПО ВіоТіте8.

Для первого входа введите логин **admin** и пароль **admin**.